Wolfsburg

Fakultät Gesundheitswesen

# Informationen zur Anwendung des Losverfahrens im Stud.IP

Sehr geehrte Studierende,

seit dem Wintersemester 2015/16 werden die Plätze in teilnehmerbeschränkten Veranstaltungen (Gruppenaufteilungen) überwiegend **über das Losverfahren** im Lernmanagementsystem Stud.IP vergeben.

Beim Einsatz des Losverfahrens kommt es dabei **nicht** auf Schnelligkeit an. Das Verfahren sieht einen Zeitraum vor, in dem sich alle Interessierten für eine oder mehrere Veranstaltungen anmelden können. **Innerhalb dieses Zeitraums ist es unerheblich, wann die Anmeldung erfolgt**, da zunächst eine Sammlung interessierter Personen durch die Software durchgeführt wird. Erst nach Abschluss des Anmeldezeitraums lost Stud.IP zu einem vorher festgelegten Zeitpunkt aus der Gruppe der angemeldeten Personen diejenigen aus, die einen Teilnahmeplatz erhalten.

Dabei haben Sie die Möglichkeit, eine **Priorisierung Ihrer Wünsche** durchzuführen. Wenn für Ihr Semester z. B. eine Aufteilung auf drei Gruppen im Lehrveranstaltungsplan vorgesehen ist, vergeben Sie im Rahmen der Anmeldung für das Losverfahren für die Gruppe, die Sie am liebsten belegen möchten, die Priorität 1. Ihr Zweitwunsch erhält von Ihnen die Priorität 2 und Ihr Drittwunsch bekommt die Priorität 3.

Stud.IP berücksichtigt Ihre angegebene Priorisierung im Losverfahren.

**Achtung:** Um sicherzustellen, dass Sie einer Gruppe zugeordnet werden, müssen Sie **allen Gruppen** eine Priorität geben. Vergeben Sie nicht allen Gruppen eine Priorität, werden Sie ggf. keiner Gruppe zugeordnet. Die Konsequenz wäre dann, dass Sie nachträglich einer Gruppe mit noch freien Plätzen zugeordnet werden müssten. In der Regel sind dies die unbeliebtesten Gruppen.

Sofern Sie einen Teilnehmerplatz erhalten haben, erhalten Sie im Anschluss an das Losverfahren eine automatische E-Mail-Benachrichtigung von Stud.IP.

Auf den folgenden Seiten finden Sie eine detaillierte Anleitung zur Anmeldung für teilnehmerbeschränkte Veranstaltungen in Stud.IP, deren Plätze im Losverfahren vergeben werden.

Bei Fragen zum Verfahren wenden Sie sich bitte direkt an Frau Düsselbach (s.duesselbach@ostfalia.de).

Mit freundlichen Grüßen und guten Wünschen für ein erfolgreiches Studium

G. Niemeyer, S. Düsselbach, B. Wilhelm Fakultät G August 2018

# Anleitung zur Anmeldung für teilnehmerbeschränkte Veranstaltungen in Stud.IP, deren Plätze im Losverfahren vergeben werden

Beispiel: Gruppenaufteilung auf drei Gruppen Veranstaltungsnamen: Beispiel-1, Beispiel-2 und Beispiel-3, Dozentenname "Bettina Wilhelm"

# Schritt 1: Suchen der Gruppe/Veranstaltung (Vorschlag)

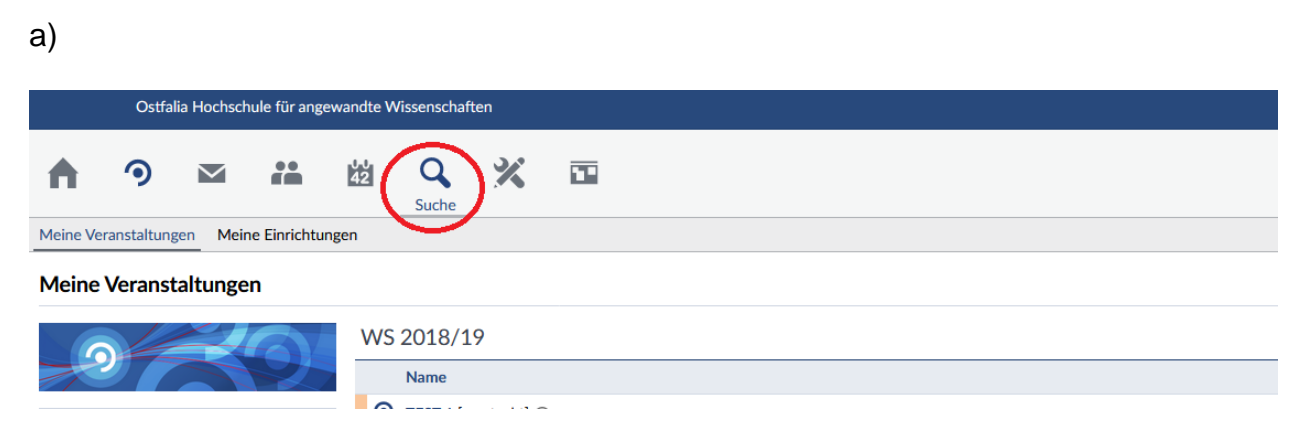

Wählen Sie die Schaltfläche "Suche" (Symbol: Lupe) in der Kopfleiste aus.

### b)

|            | Ost       | falia Hochs       | chule für anı | gewandte V | Vissenschaf                      | ten               |          |  |  |  |  |  |  |  |   |   |  |
|------------|-----------|-------------------|---------------|------------|----------------------------------|-------------------|----------|--|--|--|--|--|--|--|---|---|--|
| A          | 9         | $\mathbf{\Sigma}$ | **            | 42         | <b>Q</b><br>Suche                | ×                 |          |  |  |  |  |  |  |  |   |   |  |
| Veranstalt | ungen     | Archiv            | Personen      | Einrichtun | gen                              |                   |          |  |  |  |  |  |  |  |   |   |  |
| Suche r    | nach P    | ersoner           | n –           |            |                                  |                   |          |  |  |  |  |  |  |  |   |   |  |
| Navigatio  | on        |                   |               | Nar<br>Be  | ne:<br>ttina Wilhel<br>Bettina W | m <br>ilhelm (wil | helbe)   |  |  |  |  |  |  |  |   |   |  |
| Zur Stud   | I.IP-Rang | liste             |               |            |                                  |                   |          |  |  |  |  |  |  |  | ~ | • |  |
|            |           |                   |               | Ver        | anstaltunge                      | n:                |          |  |  |  |  |  |  |  |   | _ |  |
|            |           |                   |               |            |                                  |                   |          |  |  |  |  |  |  |  | ~ |   |  |
|            |           |                   |               |            | Suchen                           | Zurüd             | cksetzen |  |  |  |  |  |  |  |   |   |  |

Benutzen Sie den Reiter "**Personen**" und suchen nach "**Bettina Wilhelm**" im Textfeld "**Name**" und klicken abschließend die Schaltfläche "**Suchen**".

c)

| Ostfalia Hochschule für angewa       | ndte Wissenschaften      |                 |  |  |  |  |  |  |  |  |
|--------------------------------------|--------------------------|-----------------|--|--|--|--|--|--|--|--|
| A 🤊 🛛 ដ                              | 2 Q X II                 |                 |  |  |  |  |  |  |  |  |
| Veranstaltungen Archiv Personen Einr | ichtungen                |                 |  |  |  |  |  |  |  |  |
| Suche nach Personen                  |                          |                 |  |  |  |  |  |  |  |  |
| 8 4 3                                | Name:<br>Bettina Wilhelm |                 |  |  |  |  |  |  |  |  |
| Navigation                           | Einrichtung:             |                 |  |  |  |  |  |  |  |  |
| Zur Stud.IP-Rangliste                |                          | ~               |  |  |  |  |  |  |  |  |
|                                      | Veranstaltungen:         |                 |  |  |  |  |  |  |  |  |
|                                      |                          | •               |  |  |  |  |  |  |  |  |
|                                      | Suchen Zurücksetzen      |                 |  |  |  |  |  |  |  |  |
|                                      | Ergebnisse               |                 |  |  |  |  |  |  |  |  |
| /                                    | Name                     | globaler Status |  |  |  |  |  |  |  |  |
| (                                    | Nilhelm, Bettina         | dozent          |  |  |  |  |  |  |  |  |

Das Suchergebnis wird angezeigt. Wählen Sie "**Wilhelm, Bettina**, …" durch Anklicken aus. Sie werden auf die Stud.IP-Homepage von Frau Wilhelm weitergeleitet.

d)

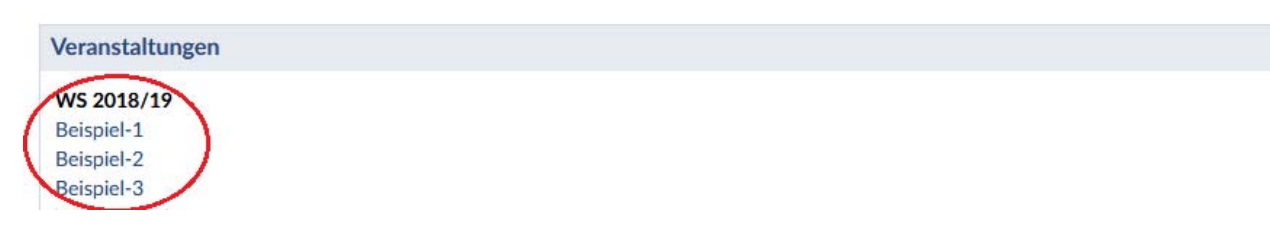

Im unteren Bereich der Homepage sind alle von Frau Wilhelm angelegten sichtbaren Veranstaltungen aufgeführt.

Wählen Sie durch Anklicken die gewünschte Veranstaltung aus.

#### Ostfalia Hochschule für angewandte Wissenschaften • QX .... 42 A $\sim$ Vorlesung: Beispiel-1 - Details Die Anmeldung zu dieser Veranstaltung folgt speziellen Regeln. Lesen Sie den Hinweistext. 0 Allgemeine Informationen Aktionen WS 2018/19 Semester 🖴 Drucke Zugang zur Veranstaltung 0 Aktuelle Anzahl der Teilnehmenden maximale Teilnehmeranzahl 1 Heimat-Einrichtung Gesundheitswesen Veranstaltungstyp Vorlesung in der Kategorie Lehre Dozentln

Im Schnellzugriff auf der linken Seite leitet Sie "**Zugang zur Veranstaltung**" direkt in ein Dialogfenster zur Anmeldung für die Veranstaltung weiter.

# b)

a)

| Vorlesung: Beispiel-1 - Veranstaltungsanmeldung                                                                                                    |                                                                                                    | 0,            |  |  |  |  |  |  |  |  |
|----------------------------------------------------------------------------------------------------|----------------------------------------------------------------------------------------------------|---------------|--|--|--|--|--|--|--|--|
| <ul> <li>Die Plätze in dieser Veranstaltung werden automatisch verteilt.</li> <li>Diese Veranstaltung gehört zu einem Anmeldeset mit 3. Veranstaltungen Sie können maximal 1 davon belegen Bei der Verteilung werden die von Ihnen gewünschten Prioritäten berücksichtigt.</li> <li>Zeitpunkt der automatischen Verteilum 27.07.2018 10:30:00</li> </ul> |                                                                                                    |               |  |  |  |  |  |  |  |  |
| Ziehen Sie die in Frage kommenden Veranstaltungen auf die rechte Seite un                                                                                                    | d ordnen Sie sie dort in der Reihenfolge der von ihnen gewünschten Priorität an. Sie können mehr Veranstaltungen nach rechts ziehen als Sie tatsächlich b | elegen wollen |  |  |  |  |  |  |  |  |
| /erfügbare Veranstaltungen                                                                                                    | Ausgewählte Veranstaltungen                                                                                                    |               |  |  |  |  |  |  |  |  |
| Filter                                                                                                    | Filter                                                                                                    |               |  |  |  |  |  |  |  |  |
| Beispiel-1 ①                                                                                                    | Gewünschte Veranstaltungen hierhin ziehen                                                                                                    |               |  |  |  |  |  |  |  |  |
| Beispiel-2 ①                                                                                                    |                                                                                                    |               |  |  |  |  |  |  |  |  |
| Beispiel-3 ①                                                                                                    |                                                                                                    |               |  |  |  |  |  |  |  |  |
|                                                                                                    |                                                                                                    |               |  |  |  |  |  |  |  |  |
|                                                                                                    |                                                                                                    |               |  |  |  |  |  |  |  |  |
|                                                                                                    |                                                                                                    |               |  |  |  |  |  |  |  |  |
|                                                                                                    |                                                                                                    |               |  |  |  |  |  |  |  |  |
|                                                                                                    |                                                                                                    |               |  |  |  |  |  |  |  |  |
|                                                                                                    |                                                                                                    |               |  |  |  |  |  |  |  |  |
|                                                                                                    |                                                                                                    |               |  |  |  |  |  |  |  |  |
|                                                                                                    |                                                                                                    |               |  |  |  |  |  |  |  |  |
|                                                                                                    |                                                                                                    |               |  |  |  |  |  |  |  |  |
|                                                                                                    |                                                                                                    |               |  |  |  |  |  |  |  |  |
|                                                                                                    | Souchern X Schließen                                                                                                    |               |  |  |  |  |  |  |  |  |

In diesem Dialogfenster können Sie Ihre Wünsche zur Veranstaltungsanmeldung eingeben.

Sie sehen den **festgelegten Zeitpunkt der automatischen Verlosung** von Teilnahmeplätzen im oberen Bereich des Dialogfensters.

Wählen Sie darunter die **Anzahl der Veranstaltungen** aus, die Sie belegen möchten. Bei Gruppenaufteilungen ist es hier nur möglich, **eine** Veranstaltung zu belegen. Auf der linken Seite sind die **wählbaren Gruppen** aufgeführt (in diesem Beispiel die Veranstaltungen Beispiel-1 bis Beispiel-3). Diese sollen in der **gewählten Reihenfolge**  der Priorität auf die rechte Seite des Fensters genau in den markierten Bereich mit der Maus bewegt werden.

Schritt 3: Priorisierung der Gruppen

a)

| lesung: Beispiel-1 - Veranstaltungsanmeldung                                                                                                    |                                                                                                    | 0          |
|----------------------------------------------------------------------------------------------------|----------------------------------------------------------------------------------------------------|------------|
| Die Plätze in dieser Veranstaltung werden automatisch verteilt.<br>Diese Veranstaltung gehört zu einem Anmeldeset mit 3 Veransta<br>Zeitpunkt der automatischen Verteilung: 27.07.2018 10:30:00 | altungen. Sie können maximal 1 davon belegen. Bei der Verteilung werden die von Ihnen gewünschten Prioritäten berücksichtig                     | gt.        |
| en Sie die in Frage kommenden Veranstaltungen auf die rechte Seite und ordnen Sie                                                                                                    | sie dort in der Reihenfolge der von Ihnen gewünschten Priorität an. Sie können mehr Veranstaltungen nach rechts ziehen als Sie tatsächlich bele | gen wollen |
| fügbare Veranstaltungen                                                                                                    | Ausgewählte Veranstaltungen                                                                                                    |            |
| )df                                                                                                    | Filter                                                                                                    |            |
|                                                                                                    | 1. Beispiel-3 ()                                                                                                    |            |
|                                                                                                    | 2. Beispiel-1 ①                                                                                                    |            |
|                                                                                                    | 3. Beispiel-2 ()                                                                                                    |            |
|                                                                                                    | $\smile$                                                                                                    |            |
|                                                                                                    |                                                                                                    |            |
|                                                                                                    |                                                                                                    |            |
|                                                                                                    |                                                                                                    |            |
|                                                                                                    |                                                                                                    |            |
|                                                                                                    |                                                                                                    |            |
|                                                                                                    |                                                                                                    |            |
|                                                                                                    |                                                                                                    |            |
|                                                                                                    |                                                                                                    |            |
|                                                                                                    |                                                                                                    |            |
|                                                                                                    |                                                                                                    |            |

Nachdem Sie die Veranstaltungen auf die rechte Seite des Dialogfensters mit der Maus gezogen haben, ordnen Sie sie durch Verschieben in der Reihenfolge Ihrer Priorität an. Bestätigen Sie anschließend Ihre Auswahl durch Anklicken der Schaltfläche "Speichern". Anschließend können Sie das Dialogfenster schließen. Sie sind nun zum Losverfahren für die Gruppen angemeldet.

Schritt 4: Ansicht und Überprüfung der Gruppenanmeldung

a)

| Ostfalia Hochschule für angev                                                   | vandte Wissenschaften                                                              |        | Veranstaltungen su | then            | ٩      | <b>*</b> |
|---------------------------------------------------------------------------------|------------------------------------------------------------------------------------|--------|--------------------|-----------------|--------|----------|
| Veranstaltungen<br>Meine Veräfsteltungen<br>Meine Einrichtung                   | 选 Q X 团<br>m                                                                       |        |                    |                 | Sτι    | JD.IP    |
| Meine Veranstaltungen                                                           |                                                                                    |        |                    |                 |        | 0        |
|                                                                                 | Anmelde- und Wartelisteneinträge                                                   |        |                    |                 |        |          |
|                                                                                 | Name                                                                               | Inhalt | Datum              | Position/Chance | Art    |          |
| Aktuelle Veranstaltungen                                                        | Beispiel-3<br>Priorität 1 im Anmeldeset "Beschränkte Teilnehmeranzahl: Beispiel-3" | (1)    | 27.07.             | 100%            | Autom. | 0        |
| Archivierte Veranstaltungen                                                     | Beispiel-1<br>Priorität 2 im Anmeldeset "Beschränkte Teilnehmeranzahl: Beispiel-3" | 0      | 27.07.             | 100%            | Autom. | ⊳        |
| Semesterfilter WS 2018/19                                                       | Beispiel-2<br>Priorität 3 im Anmeldeset "Beschränkte Teilnehmeranzahl: Beispiel-3" | 0      | 27.07.             | 100%            | Autom. | ⊳        |
| Aktionen                                                                        | WS 2018/19                                                                         |        |                    |                 |        |          |
| <ul> <li>Farbgruppierung ändern</li> <li>Benachrichtigungen anpassen</li> </ul> | Name                                                                               |        |                    | lob             | de     |          |

Zu Ihrer Information können Sie sich über die Schaltfläche "Veranstaltungen" in der Kopfleiste Ihre Anmeldung noch einmal anschauen.

b)

| Ostfalla Hochschule für angewandte Wissenschaften |                                |                   |   |                                                                                                    |              |           |     |  |  |                  | Veranstaltungen suchen       | ٩ | 💾 ¥ |  |  |  |
|---------------------------------------------------|--------------------------------|-------------------|---|----------------------------------------------------------------------------------------------------|--------------|-----------|-----|--|--|------------------|------------------------------|---|-----|--|--|--|
| A                                                 | ٩                              | $\mathbf{\Sigma}$ | i | 鍣                                                                                                    | Q,           | *         |     |  |  |                  |                              |   |     |  |  |  |
| Vorlesu                                           | orlesung: Beispiel-3 - Details |                   |   |                                                                                                    |              |           |     |  |  |                  | 0                            |   |     |  |  |  |
|                                                   |                                |                   |   | i Die Anmeldung zu dieser Veranstaltung folgt speziellen Regeln. Lesen Sie den Hinweistex 🔀 estehen auf der Anmeldeliste für die automatische Platzverteilung |              |           |     |  |  |                  | eilung mit der Priorität 1.) |   | ×   |  |  |  |
| Aktionen                                          |                                |                   |   | Allge                                                                                                    | emeine Int   | formation | nen |  |  |                  |                              |   |     |  |  |  |
|                                                   | en                             |                   |   | Seme                                                                                                    | Semester     |           |     |  |  | WS 2018/19       |                              |   |     |  |  |  |
| >D Zugan                                          | g zur Vera                     | nstaltung         |   | Aktuelle Anzahl der Teilnehmenden 0<br>maximale Teilnehmeranzahl 1                                                                                            |              |           |     |  |  |                  |                              |   |     |  |  |  |
|                                                   |                                |                   |   |                                                                                                    |              |           |     |  |  |                  |                              |   |     |  |  |  |
|                                                   |                                |                   |   | Heim                                                                                                    | at-Einrichti | ung       |     |  |  | Gesundheitswesen |                              |   |     |  |  |  |
|                                                   |                                |                   |   | Veranstaltungstyp Vorlesung in der Kategorie Lehre                                                                                                    |              |           |     |  |  |                  |                              |   |     |  |  |  |
|                                                   |                                |                   |   | Doz                                                                                                    | ontin        |           |     |  |  |                  |                              |   |     |  |  |  |

Wenn Sie nun eine Veranstaltung durch Anklicken auswählen, sehen Sie alle relevanten Informationen kurz zusammengefasst. Im oberen Bereich der Seite können Sie Ihre ausgewählte Priorität für die jeweilige Veranstaltung überprüfen.